## 供应商不上门开具交货单的业务说明

## 一、供应商在包钢电子交易平台操作的说明

#### 1、供应商登录"包钢电子交易平台"

登录地址为: http://ep.btsteel.com/erp/ds/jsp/dsjjeip.jsp

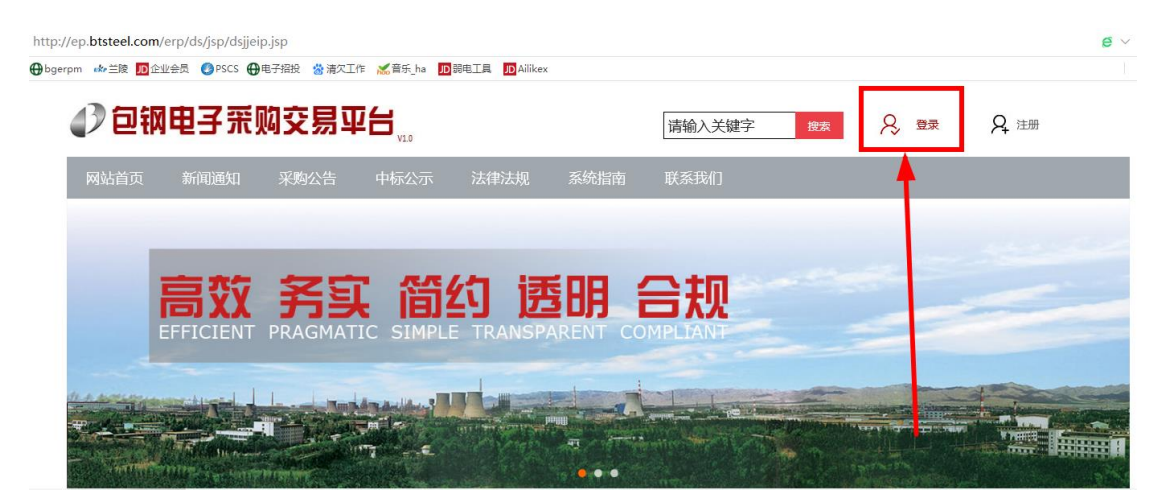

### 2、点击交货单建立作业

| <b>UF</b>        | 招标投标交易平台                        | <del>6</del> 7 |                        |                 |      |              |        |         |       | 可投标项目浏览 |     |                        |        |                        |
|------------------|---------------------------------|----------------|------------------------|-----------------|------|--------------|--------|---------|-------|---------|-----|------------------------|--------|------------------------|
|                  |                                 | 12/2           | 28 星期一 13:55           | 7:59 >          |      |              |        |         |       |         |     |                        |        |                        |
| 🔓 首页 🖥           | 投标管理 •                          | 各类繳款 -         | 网上报价▼                  | 各类文件下载。         | 我的   | 合同 -         | 基本资料 🔻 | CA力     | ख• ॒  | 豆动功能▼   | 帮助▼ |                        |        |                        |
| 未报名项目 已报名项目 投标中的 |                                 |                |                        |                 |      | 合同电子文档上传     |        |         |       |         |     | 未中标的项目                 |        | CA办理说明                 |
|                  |                                 |                | 合                      | 合同追踪 讯息 查询成功!   |      |              | 动!     |         |       |         |     |                        |        |                        |
| 序号               | 项目编号                            |                | 项目说明                   | 月               | 4013 | 日洋生          | b.     | 1-1'L-  |       |         | 类型  | 业务方式                   | 标书费(元) | 购买标书截止时                |
| 1                | ZM20120243                      | 包钢薄<br>开招标     | 包钢薄板厂2021年耐火材料公<br>开招标 |                 |      | 进厂化检验结果查询作业▶ |        | 交货单建立作业 |       |         | -   | 非依法公开                  | 200    | 2020/12/23<br>18:45:00 |
| 2                | ZM20120243                      | 包钢薄<br>开招标     | 板厂2021年前               | 的火材料公           | 42   | 氧化铝          | 粘结剂    | 交       | 货单打印作 |         |     | 非依法公开                  | 200    | 2020/12/23<br>18:45:00 |
| 3                | ZM20120116 内蒙古稀奥科贮氢合金有限公司耐火材料招标 |                | 6                      | 耐火材料6           |      |              | 辅材     |         |       | 非依法公开   | 500 | 2020/12/19<br>18:45:00 |        |                        |
|                  |                                 | -97.0010F      |                        | m the faith m t |      |              |        |         |       |         |     |                        |        | 10.10.00               |

3、点击交货单建立作业后左边会显示该供应商在有效期内的合同

|             | (B-4-6)                                |           |          |       |            |            | 父员毕   | 建立作业 |    |    |             |        | TRR I-SEA      | •• |
|-------------|----------------------------------------|-----------|----------|-------|------------|------------|-------|------|----|----|-------------|--------|----------------|----|
|             | 12/28                                  | 調一 13:59  |          |       |            |            |       |      |    |    |             |        | - <del>1</del> | ×  |
| 益 首页 • 投修管理 | <ul> <li>勞業徵款</li> <li>勞業徵款</li> </ul> | 上版价。      | 俗类文件下版。  | 與約合間。 | 基本资料 · CAd | 理• 互动功能    | • 税助• |      |    |    |             |        |                |    |
|             | 1 - 20 回 莫共7                           | 筆資料       | 4840     |       | 功能<br>通知   | 2交质单<br>人間 |       |      |    |    | ज. <i>१</i> | 次迎使用本系 | <b>统</b>       |    |
| 2020-111    | C (0.0) 5<br>0118                      | 4.93      | 20211121 | 选     | 14         | 8          | 品名    |      | 材质 | it | 量单位         | 订购数量   | 合同单价           |    |
| 2 2020-WLE  | 3-0117                                 |           | 20211031 | 项次    |            | 俾          | 规格、型4 | 8    | 图号 |    | た貨日期        | 已验收量   | 本次交货量          |    |
| 8 2020-WLE  | 8-0102                                 | 1000      | 20210815 |       |            |            |       |      |    |    |             | 0      | 0              |    |
| 1 2020-GG-  | -003JX                                 | 1000      | 20210616 | -     |            |            |       |      |    | 3  |             |        | 0              |    |
| 5 2020-LT-  | -25                                    | 邴禹        | 20201231 |       |            |            |       |      |    |    |             |        |                |    |
| 5 2020-LT-  | -01                                    | <b>郝禹</b> | 20201231 |       |            |            |       |      |    |    |             |        |                |    |
| 7 2020-BBF  | -05                                    | 邴禹        | 20201231 |       |            |            |       |      |    |    |             |        |                |    |
|             |                                        |           |          |       |            |            |       |      |    |    |             |        |                |    |

4、点击选择需要开具交货单的合同后选择需要开具交货单 的项次,并填写本次需要交货的数量,输入通知人(通知人 默认为合同签订人,如果需要变更通知人,则需要输入通知 人的 ERP 编码)

| C.F    | 赫赫兹赫克基平台        |                                                  | Ĩ-SEAS   |          |              |                |          |               |                         |                      |
|--------|-----------------|--------------------------------------------------|----------|----------|--------------|----------------|----------|---------------|-------------------------|----------------------|
|        |                 | 12/28 星期— 13:5                                   | 9:08 >   |          |              |                |          |               |                         | a ×                  |
| 🚮 苗页 · | · 投标管理 · 各类做款 · | <ul> <li>         同上服於         ・     </li> </ul> | 各类文件下载。  | 我的合同 • 苗 | 本資料 · CA力理 · | 互动功能。 帮助。      |          |               |                         |                      |
|        |                 | 总共7笔资料                                           |          | 功能       |              | 1 ▼ 10 副 建立交发单 |          | ii.e.         | 查询完成,总共2笔<br>~?第#?第、请## | <b>明细资料,本页显示其中第1</b> |
| 「序号    | 合同编号            | 承办人                                              | 合同止日     |          | · 通知人口 0323  | 292            |          |               |                         | A                    |
| 1      | 2020-WLB-0118   |                                                  | 20211121 | 选 🗆      | 科号           |                |          | 计盒单位          | 订购数量                    | 合同単价                 |
| 2      | 2020-WLB-0117   |                                                  | 20211031 | 25.75    |              |                | 图号       |               |                         | 本次交货量                |
| 3      | 2020-WLB-0102   | 1000                                             | 20210815 |          | 210205010021 | 水封盖耐火浇注料       | A1203>60 | 吨             | 32                      | 2,400                |
| 4      | 2020-66-003JX   |                                                  | 20210616 | 0001     |              | ZCH-010        |          | 2) 2020/12/31 | 22.28                   | 9.72                 |
| 5      | 2020-LT-25      | 郝禹                                               | 20201231 |          | 210205910022 | 水封盖隔热浇注料       | 无        | pe            | 28                      | 2.550                |
| 6      | 2020-LT-01      | 郝禹                                               | 20201231 | 0002     |              | CL-100         |          | 7 2020/12/31  | 13.28                   | 14.72                |
| 7      | 2020-BBF-05     | 郝禹                                               | 20201231 |          |              |                |          |               |                         |                      |
|        |                 |                                                  |          |          |              |                |          | 0             |                         |                      |

5、点击"建立交货单"

| <u>交货单建立作业</u><br> |                                          |                  |          |          |                         |                  |  |  |  |  |  |  |  |
|--------------------|------------------------------------------|------------------|----------|----------|-------------------------|------------------|--|--|--|--|--|--|--|
| 段的合同 • ま           | 基本资料・ CA力理・ 互动功能                         | 能• 帮助•           |          |          |                         |                  |  |  |  |  |  |  |  |
| 功能                 | EM EM EM EM EM EM EM EM EM EM EM EM EM E | 1 V 10 2 建立交货单 / |          | 讯.€      | 查询完成,总共2笔<br>~2笔共2笔,请继续 | 明细资料,本页显示其中第<br> |  |  |  |  |  |  |  |
| 选口                 | 料号                                       | 品名               | 材质       | 计量单位     | 订购数量                    | 合同单价             |  |  |  |  |  |  |  |
| 项次                 | 品牌                                       | 规格、型号            | 图号       | ■交貨日期    | 已验收量                    | 本次交货量            |  |  |  |  |  |  |  |
| <b>v</b>           | 210205010021                             | 水封盖耐火浇注料         | A1203>60 | 吨        | 32                      | 2, 400           |  |  |  |  |  |  |  |
| 0001               |                                          | ZCH-010          |          | 20201231 | 22.28                   | 9.72             |  |  |  |  |  |  |  |
| <b>V</b>           | 210205010022                             | 水封盖隔热浇注料         | 无        | 吨        | 28                      | 2, 550           |  |  |  |  |  |  |  |
| 0002               |                                          | CL-100           |          | 20201231 | 13.28                   | 14.72            |  |  |  |  |  |  |  |
|                    |                                          |                  |          |          |                         |                  |  |  |  |  |  |  |  |
|                    |                                          |                  |          | ۵        |                         |                  |  |  |  |  |  |  |  |

6、显示操作成功后系统生成交货单号

| 功能   | 通知人到032292 + | 10 - 建立交换单 R20122462 |          | ii.e       | 操作成功,交货单号为[R20 | 0122462] |
|------|--------------|----------------------|----------|------------|----------------|----------|
| 选 🗆  |              |                      |          | 计量单位       | 订购数量           |          |
| 项次   |              |                      |          | □交货日期      |                |          |
|      | 210205010021 | 水封蓋耐火浇注料             | A1203>60 | 吨          | 32             | 2, 400   |
| 0001 |              | ZCH-010              |          | 2020/12/31 | 22.28          | 9.72     |
|      | 210205010022 | 水封盖隔热流注料             | 无        | pų.        | 28             | 2, 550   |
| 0002 |              | CL-100               |          | 2020/12/31 | 13. 28         | 14.72    |

7、由供应商将交货单号告知对应的计划员(待本周程序升级 后,将不需要此项工作,系统将自动以短信及 ERP 系统待办 的工作通知发送至前面选择的通知人)

#### 二、采购中心人员在 ERP 上的操作说明

1、对应的业务员在接到供应商的交货信息后,点击物料交货 作业(待本周系统更新后可直接在系统中收到待办信息):

|                                                                                                    |                               |                    |                 |        |    |        | [流程讯息]您有新工                                     | 作(3): |  |  |  |  |  |
|----------------------------------------------------------------------------------------------------|-------------------------------|--------------------|-----------------|--------|----|--------|------------------------------------------------|-------|--|--|--|--|--|
| 1                                                                                                    | 性 名                           |                    | 郝禹              |        | 部门 |        | 采购中心采购运营部                                      | 职 位   |  |  |  |  |  |
| 个人行事                                                                                                    | 历                             |                    |                 |        |    | 🖆 🔍 🔔  | 工作流程讯息                                         |       |  |  |  |  |  |
|                                                                                                    |                               |                    | 2020 / 12       | 2 > >> |    |        |                                                | 工作名利  |  |  |  |  |  |
| E                                                                                                    | —                             | =                  | Ξ               | 四      | 五  | 六      | ■ 12/28 10:54 订购合同号[2020-JS-ST-4-2GB]需处理 ◇ 薛海英 |       |  |  |  |  |  |
| 29                                                                                                    | 30                            | 1                  | 2               | 3      | 4  | 5      | Ⅲ 12/28 10:51 订购合同号[2020-JS-ST-4-1GB]需处理 ◇ 薛海英 |       |  |  |  |  |  |
| 6                                                                                                    | 7                             | 8                  | 9               | 10     | 11 | 12     | ■ 12/28 10:46 订购合同号[2020-WNA-0136]需处理 ◇ 薛海英    |       |  |  |  |  |  |
| 13                                                                                                    | 14                            | 15                 | 16              | 17     | 18 | 19     | 资讯窗口                                           |       |  |  |  |  |  |
| 20                                                                                                    | 21                            | 22                 | 23              | 24     | 25 | 26     | ☆ ▲ IMPA 確定 物料採购流程 >日录                         |       |  |  |  |  |  |
| 27                                                                                                    | 28                            | 29                 | 30              | 31     | 1  | 2      | (A) 请购计划建立(材料、备件)                              |       |  |  |  |  |  |
|                                                                                                    |                               | 今天是                | ≜ 2020年12       | 月28日   |    |        | (B) 请购计划建立(设备及其他)                              |       |  |  |  |  |  |
| 常用资讯                                                                                                    |                               |                    |                 |        |    | _      | ( <u>c</u> ) 请购计划待核签列表                         |       |  |  |  |  |  |
| ●物料合                                                                                                    | 司建立作业                         | (材料、备              | 件、设备)           |        |    |        | (D) 请购计划调度作业                                   |       |  |  |  |  |  |
| ●帳務管:                                                                                                    | 里系統簽核                         | 模組                 |                 |        |    |        | (医) 请购计划接办作业                                   |       |  |  |  |  |  |
| ●物料交1                                                                                                    | 贵作业(材料                        | 4、备件、              | 设备)             |        |    |        | (王) 采购案维护作业                                    |       |  |  |  |  |  |
| <b>⊖</b> MP J J H I                                                                                                    | QURIYPURN                     | 0                  |                 |        |    |        |                                                |       |  |  |  |  |  |
| ● 原料合                                                                                                    | 可修改作业                         | (原燃料、              | 合金)             |        |    |        |                                                |       |  |  |  |  |  |
|                                                                                                    | 可建立作业                         | ()影燃料、             | 合金)             |        |    |        |                                                |       |  |  |  |  |  |
| の対理法                                                                                                    | 坎TF型<br>与Wm 44                |                    |                 |        |    |        |                                                |       |  |  |  |  |  |
|                                                                                                    |                               |                    |                 |        |    |        |                                                |       |  |  |  |  |  |
| 收藏夹                                                                                                    |                               |                    |                 |        |    | E' _   | → 行り線間が定手が発力で立                                 |       |  |  |  |  |  |
| □ 收藏夹                                                                                                    | (24米山)書                       |                    |                 |        |    |        | (N) 物料交货作业(材料、备件、设备)                           |       |  |  |  |  |  |
| 日本の                                                                                                    | 2.19 平頃<br>3.11 空間<br>3.11 空間 | olv4里              |                 |        |    | ^      | O 初料验収作业(材料、金件、设金)                             |       |  |  |  |  |  |
| ●线上i                                                                                                    | 青假单输入                         | 及呈核                |                 |        |    |        | (P) 物料退货作业(材料、备件、设备)                           |       |  |  |  |  |  |
| ●物料1                                                                                                    | 合同清单统                         | 计汇总表               |                 |        |    |        | (Q) 物料验收金额调整作业(材料、备件、设备)                       |       |  |  |  |  |  |
| ●料号                                                                                                    | 最高历史单位                        | 价维护作业              | Market AA       | \ ★rur |    |        | (R) 物料外进计量委托作业(材料、备件、设备)                       |       |  |  |  |  |  |
|                                                                                                    | ☆国建会北段<br>◇同建会作               | 正作业の引              | 燃料、 古玉<br>一合 全) | ) 新顶   |    |        | 布告栏                                            |       |  |  |  |  |  |
| ●原料*                                                                                                    | ⇒易清单杳                         | 宜(小///////)<br>询作业 | V 14 3127       |        |    | ~      | 日期                                             |       |  |  |  |  |  |
|                                                                                                    | 2012年                         | asett.             |                 |        |    |        | 2018/02/03 AA总帐上传模版 ◇ AA 系统维护员                 |       |  |  |  |  |  |
| 名方夹                                                                                                    |                               |                    |                 |        |    | - 12 - | 2017/07/24 111 ◇ 内建管理者                         |       |  |  |  |  |  |
| And the second second sec |                               |                    |                 |        |    |        |                                                |       |  |  |  |  |  |

#### 2、输入供应商提供的交货单号点击查询

| 包钢正式机                      |                   | 物料交货作业 | <b>セ(材料、备件、设备)</b> |           |                       |
|----------------------------|-------------------|--------|--------------------|-----------|-----------------------|
| 采购管理系统 12/28 星期- 14:1      | 6:29 > 您有新工作 (3); |        |                    |           |                       |
| 百页  常用资讯  个人收藏夹  采购管理系统  6 | 単捩程式   辅助说明       |        |                    |           |                       |
| 公司别 包钢老体系                  |                   | 交货单号   | R20122462 *        |           | 功能 查询 进防查询            |
| 交货单                        | 交貨项次              |        |                    |           |                       |
| 新增增修改制除 硫认取消硫认作废           | 積態的               |        |                    | 讯息        | 查询成功!!                |
| 交货单号                       | R20122462         |        |                    | 公司别       | 包钢老体系                 |
| 订购合同号                      | 2020-LT-25        |        |                    | 厂商名称      | 00004114 苏州元立耐热科技有限公司 |
| 預计交货日期                     | 2020/12/31 *      |        |                    | 收货单位代码/名称 | 2                     |
| 預计交货总数量                    | 24.44             |        |                    | 預计交货总金额   | 60, 864               |
| 发站                         |                   |        |                    | 发货人名称     |                       |
| 送货类别                       | Q 汽运 🗸 *          |        |                    | 状态        | 未确认                   |
| 备注                         |                   |        |                    |           |                       |
| 资料更新人                      | M00004114*        |        |                    | 资料更新日     | 2020/12/28 14:08:45   |

3、审核交货单信息并输入收货单位信息点击修改后,再点击 确认

| 包钢正式机                  |                    |      | 物料交货作业(林    | 材料、备件、设备) |                       |  |
|------------------------|--------------------|------|-------------|-----------|-----------------------|--|
| 采购管理系统 12/23 星期— 14:1  | 16:29 > 愈有新工作 (3): |      |             |           |                       |  |
| 自贞 常用贫讯 个人収藏美 米购管理系统 昌 | 単波程式 補助呪明          |      |             |           |                       |  |
| 公司别 包钢老体系              |                    | 交货单号 | R20122462 * |           | 功能 查询 进阶查询            |  |
| 交货单                    | 交货项次               |      |             |           |                       |  |
|                        |                    |      |             |           |                       |  |
| 新增修改 删除 确认 取消确认 作滚     | 预览列印               |      |             | 讯息        | 确认成功!!                |  |
| 交货单号                   | R20122462          |      |             | 公司别       | 包钢老体系                 |  |
| 订购合同号                  | 2020-LT-25         |      |             | 厂商名称      | 00004114 苏州元立耐热科技有限公司 |  |
| 预计交货日期                 | 2020/12/31 *       |      |             | 收货单位代码/名称 | *                     |  |
| 預计交货总数量                | 24. 44             |      |             | 预计交货总金额   | 60, 864               |  |
| 发站                     |                    |      |             | 发货人名称     |                       |  |
| 送货类别                   | ♀ 汽运 ✔ *           |      |             | 状态        | 已确认                   |  |
| 备注                     |                    |      |             |           |                       |  |
| 资料更新人                  | 032292郝禹           |      |             | 资料更新日     | 2020/12/28 14:18:06   |  |

### 三、供应商打印交货单操作说明

#### 1、供应商登录"包钢电子交易平台"

登录地址为: http://ep.btsteel.com/erp/ds/jsp/dsjjeip.jsp

| ● begrenn       ●● begrenn       ●● begrenn </th <th></th> |   |
|----------------------------------------------------------------------------------------------------|---|
| ⑦ 包钢电子采购交易平台 <sub>x3</sub> Màiá页新闻通知 采购公告 中标公示 法律法规 系统指南 联系我们       ● 安安 经与公司 倍约尔 读不明 会打机                                                                                                    |   |
| 网站首页新闻通知采购公告中标公示法律法规系统指南联系我们                                                                                                    |   |
| 宫焚 名宜 简约 透明 全抑                                                                                                    |   |
| 宫茨 名实 简约 诱阳 全抑                                                                                                    |   |
| 宫教 名宜 简约 透明 全抑                                                                                                    |   |
| 二 二 二 二 二 二 二 二 二 二 二 二 二 二 二 二 二 二 二                                                                                                    |   |
|                                                                                                    |   |
| EFFICIENT PRAGMATIC SIMPLE TRANSPARENT COMPLIANT                                                                                                    |   |
|                                                                                                    |   |
|                                                                                                    | - |
|                                                                                                    |   |
|                                                                                                    |   |

## 2、点击交货单打印作业

| •37868883490 可投标项目浏览 |                                                   |                              |                  |       |                        |         |           |         |                |                  | 高電船<br>丁油庫             |                        |         |
|----------------------|---------------------------------------------------|------------------------------|------------------|-------|------------------------|---------|-----------|---------|----------------|------------------|------------------------|------------------------|---------|
|                      |                                                   | 12/28 星期— 14:20:13           | 2 >              |       |                        |         |           |         |                |                  |                        |                        |         |
| 6 首页                 | <ul> <li>         ・         ・         ・</li></ul> | 各类也款• 月上报价• 备                | 格型文件下 <b>职</b> 。 | 我的    | 自日・「基本资料・              | CA/D禮*  | 互动功能*     | 帮助·     |                |                  |                        |                        |         |
| 3                    |                                                   |                              |                  | 創     | 周电子文档上传                |         |           |         |                |                  |                        |                        |         |
|                      |                                                   | 10 5                         |                  | 台     | 日直岸 ト<br>14977 ト       | ii.e    |           | 查询成功!   |                |                  |                        |                        |         |
| 序号                   | 项目编号                                              | 项目说明                         |                  | \$253 | 10499 b                | 543.91  | -         | 类型 业务方式 |                | 购买标书截止时间         | 投标开始时间                 | 开标时间                   | 项目进展状态  |
| 1                    | ZM20120243                                        | 包铜薄板厂2021年耐火<br>开招标          | <b>火材料公</b>      | 进     | 「化检验结果查询作业 》           | 交货单建立   | zitedz 🖬  | 非依法公开   | 200 202 18:    | 0/12/23<br>45:00 | 2020/12/19<br>08:00:00 | 2020/12/25<br>08:30:00 | 评标报告维护中 |
| 2                    | ZM20120243                                        | 包钢薄板厂2021年耐火<br>开招标          | 火材料公             | 12    | 氧化铝粘结剂                 | 交货单打的   | Diftall 🖬 | 非依法公开   | 200 202        | 0/12/23<br>45:00 | 2020/12/19<br>08:00:00 | 2020/12/25<br>08:30:00 | 评标报告维护中 |
| 3                    | ZM20120116                                        | 内蒙古稀奥科贮氢合金<br>司耐火材料招标        | 金有限公             | 5     | 耐火材料6                  |         | 辅材        | 非依法公开   | 500 202<br>18: | 0/12/19<br>45:00 | 2020/12/11<br>08:00:00 | 2020/12/21<br>10:00:00 |         |
| 4                    | ZM20110311                                        | 2020年炼铁厂5BF热风<br>火砖等材料招标     | 炉改造耐             | 13    | 陶瓷纤维棉PMF               |         | 辅材        | 非依法公开   | 200 202        | 0/12/02<br>00:00 | 2020/11/28<br>07:00:00 | 2020/12/04<br>08:00:00 | 已定标     |
| 5                    | KM20110188                                        | 长村厂带钢加热炉用面                   | 时村竞价             | 6     | 长材厂带钢加热                | 户用耐村竞信  | 1 辅材      | 非依法公开   | 0 202          | 0/11/16<br>00:00 | 2020/11/12<br>07:00:00 | 2020/11/16<br>09:00:00 | 已定标     |
| 6                    | КМ20100187                                        | 2020年炼铁厂5BF热风。<br>修用陶瓷纤维毯网上角 | ,护改造检<br>免价      | Ľ.    | 2020年炼铁厂5BI<br>修用陶瓷纤维毯 | 热风炉改造   | 检辅材       | 非依法公开   | 0 202          | 0/10/26<br>00:00 | 2020/10/20<br>08:00:00 | 2020/10/26<br>10:00:00 | 已定标     |
| 7                    | ZM20070376                                        | 仓储中心五翻解冻库加<br>耐火砖招标          | 加热炉用             | i)    | 仓储中心五翻解;<br>耐火砖招标      | 东库加热炉用  | 用 辅材      | 非依法公开   | 200 202        | 0/08/08<br>00:00 | 2020/08/04<br>07:00:00 | 2020/08/10<br>08:30:00 | 已定标     |
| 8                    | ZM20080002                                        | 2020年炼铁厂6BF热风<br>火材料招标       | 护改造耐             | 3     | 陶瓷纤维棉、陶                | 亮纤维毯8=2 | 5 辅材      | 非依法公开   | 200 202        | 0/08/08<br>00:00 | 2020/08/04<br>07:00:00 | 2020/08/10<br>08:30:00 | 已定标     |
| 9                    | ZM20060073                                        | 钢管公司159加热炉用<br>招标            | 耐火材料             |       | 轻质高铝浇注料                |         | 辅材        | 非依法公开   | 200 202<br>17: | 0/06/10<br>00:00 | 2020/06/06<br>07:00:00 | 2020/06/12<br>08:30:00 | 已定标     |

3、找到对应合同的对应交货单,点击预览列印

| -24   | 产格和武师文品   | 9. <del>6</del> |                       |        |         |        |            |      | 交货单打印作业 |                 |               |                                | _ |
|-------|-----------|-----------------|-----------------------|--------|---------|--------|------------|------|---------|-----------------|---------------|--------------------------------|---|
|       |           | 12/28 星期        | - 14:22:26 >          |        |         |        |            |      |         |                 |               |                                |   |
| 🔂 103 | 〔▼ 投标管理▼  | 各类撤款 • 网上新      | 約▼ 各类文件下載▼            | 我的合同 🕶 | 基本资料 🗸  | CA协理 • | 互动功能▼      | 総助・  |         |                 |               |                                |   |
|       | 1         | ✓ 20 配 总共25笔    | 资料                    |        | 交货单     | 1      |            | 交货项次 |         |                 |               |                                |   |
| 項次    | 发货单号      | 订购合同号           | 承办人                   |        |         |        |            |      |         |                 |               |                                |   |
| 1     | R20122221 | 2020-WLB-0118   |                       | 新増     | 能改 删除   | 送出     | 预览列印       |      |         | 讯息              | 查询成功!!        |                                |   |
| 2     | R20122222 | 2020-WLB-0118   |                       |        | 公司别     |        | 包内底的       | ~    |         | 交货单号            | R20122462     |                                |   |
| 3     | R20122404 | 2020-WLB-0118   | 1000                  |        | 订购合同    | 号      | 2020-LT-25 |      |         | 厂商名称            | 00004114      | 苏州元立耐热科技有限公司                   |   |
| 4     | R20122405 | 2020-WLB-0118   | and the second second |        |         |        | 2020/12/3  | 31 * |         |                 | 2 W71200 - W2 | 中心采购运营部                        |   |
| 5     | R20111032 | 2020-WLB-0117   |                       |        | 预计交货总   | 教量     | 24.44      |      |         | 预计交货总金额         | 60, 864       | 1 . as a fully a search of set |   |
| 6     | R20100374 | 2020-WLB-0102   |                       |        |         |        |            |      |         | 发货人名称           |               |                                |   |
| 7     | R20110820 | 2020-WLB-0102   |                       |        |         |        | 0 汽法 🗸     | 1 *  |         |                 | 已确认           |                                |   |
| 8     | R20122223 | 2020-WLB-0102   |                       |        |         |        |            |      |         | <br>            |               |                                |   |
| 9     | R20070740 | 2020-GG-003JX   |                       |        | 信約 田部   |        | 032292*    |      |         | <br>资料面新日       | 2020/12/28    | 14:22:00                       |   |
| 10    | R20122229 | 2020-GG-003JX   | 10.00                 |        | 9011303 | 17.5   | 002202     |      |         | <br>24.113Cm Li | 2020/12/20    | 14122100                       |   |
| 11    | R20020450 | 2020-LT-25      | が周<br>+0 =5           |        |         |        |            |      |         |                 |               |                                |   |
| 12    | R20122462 | 2020-L1-25      | が声                    |        |         |        |            |      |         |                 |               |                                |   |
| 13    | R20060910 | 2020-BBF-05     | <u>別</u> 中国<br>土和画    |        |         |        |            |      |         |                 |               |                                |   |
| 19    | R20070818 | 2020-BBF-05     | 分割の                   |        |         |        |            |      |         |                 |               |                                |   |
| 10    | R20121810 | 2020-BBF-05     | 初日間                   |        |         |        |            |      |         |                 |               |                                |   |
| 17    | R20010747 | 2020-LT-01      | 加西                    |        |         |        |            |      |         |                 |               |                                |   |
| 18    | R20020200 | 2020-LT-01      | 却重                    |        |         |        |            |      |         |                 |               |                                |   |
| 19    | R20041295 | 2020-LT-01      | 郝禹                    |        |         |        |            |      |         |                 |               |                                |   |
| 20    | R20061696 | 2020-LT-01      | 郝禹                    |        |         |        |            |      |         |                 |               |                                |   |

# 4、点击"PDF 下载链接"

| -  |                |                |         | <br>高等絶<br>丁浚原      |
|----|----------------|----------------|---------|---------------------|
|    |                |                |         |                     |
| 助合 | 同• 基本资料• CA力理• | 互动功能▼ 帮助▼      |         |                     |
| L  | 交货单            | 交货项次           |         |                     |
|    |                |                |         |                     |
|    | 新增修改 删除 送出 计   | 横览列印           | 讯息      | 列印成功!:PDF下载链接       |
| 11 | 公司别            | 包钢股份 💙 *       | 交货单号    | R20122462           |
|    | 订购合同号          | 2020-LT-25 *   | 厂商名称    |                     |
|    | 预计交货日期         | 2 2020/12/31 * | 收货单位代码  | 2 M71200 采购中心采购运营部  |
|    | 预计交货总数量        |                | 预计交货总金额 |                     |
|    | 发站             |                | 发货人名称   |                     |
|    | 送货类别           | Q 汽运 🖌 *       | 状态      | 已确认                 |
|    | 备注             |                |         |                     |
|    | 资料更新人          | 032292*        | 资料更新日   | 2020/12/28 14:22:00 |

# 5、在打开的界面内打印交货单即可完成交货单的打印工作

| 8              | 🚔 🛅 💽   🛧 🔶 1 //   1k 🕎 🎕   💿 🛛 125% -   🔬 bhfi - 🦯 签名 -   🔐 🔛 - |                                            |          |                  |                   |    |    |    |  |
|----------------|------------------------------------------------------------------|--------------------------------------------|----------|------------------|-------------------|----|----|----|--|
| <b>8</b><br>11 |                                                                  | 内蒙古包钢钢联股份有限公司                              |          |                  |                   |    |    |    |  |
|                |                                                                  | 交货单号: R20122462<br>收货单位: 采购中心采购运营部<br>制表人: |          | 厂商编号: 00004114   | 订购合同号: 2020-LT-25 |    |    |    |  |
|                |                                                                  |                                            |          | 交货日期: 2020/12/31 | 厂商名称:<br>总金额:     |    |    |    |  |
|                |                                                                  |                                            |          | 制表日期: 2020/12/28 |                   |    |    |    |  |
|                |                                                                  | 料号                                         | 中文品名     | 规格型号             | 单位                | 数量 | 金额 | 备注 |  |
|                |                                                                  | 210205010021                               | 水封盖耐火浇注料 | ZCH-010Al2O3>60  | 岐                 |    |    |    |  |
|                |                                                                  | 210205010022                               | 水封盖隔热浇注料 | CL-100无          | 岐                 |    |    |    |  |
|                |                                                                  |                                            |          |                  |                   |    |    |    |  |
|                |                                                                  |                                            |          |                  |                   |    |    |    |  |
|                |                                                                  |                                            |          |                  |                   |    |    |    |  |
|                |                                                                  |                                            |          |                  | -                 |    |    |    |  |
|                |                                                                  |                                            |          |                  |                   |    |    |    |  |
|                |                                                                  |                                            |          |                  |                   |    |    |    |  |
|                |                                                                  |                                            |          |                  |                   |    |    |    |  |
| -              |                                                                  |                                            |          |                  |                   |    |    |    |  |
| Ø              |                                                                  |                                            |          |                  |                   |    |    |    |  |